## Инструкция

## для участников международной олимпиады «Прорыв» для студентов и выпускников российских и зарубежных вузов

## Для участия в Олимпиаде в дистанционной форме необходимо:

- 1. Обеспечить соответствие оборудования рабочего места, указанных в Порядке проведения (наличие ПК под управлением ОС Windows, подключение к интернету, установленная программа **ZOOM**, веб-камера, рабочий микрофон и динамики, вебобозреватель (браузер) Google Chrome)
- 2. Расположить веб-камеру таким образом, чтобы обеспечить полный обзор рабочего пространства: стола, за которым участник выполняет задания, его рук и лица; разрешается дополнительно использовать телефон в качестве веб-камеры, в таком случае необходимо обеспечить подключение телефона к источнику питания, для обеспечения бесперебойной работы видеокамеры в течение всего времени решения олимпиадных заданий.
- 3. Необходимо зарегистрироваться в ZOOM, присвоить ФИО в соответствии с паспортом!
- 4. Подготовить паспорт или документ, удостоверяющий личность (для идентификации личности).
- Заранее пройти регистрацию на сайте <u>ехат.tpu.ru</u> (запоминаем или записываем логин и пароль!), обязательно заполнить личную карточку, заполнить поля ФИО. На сайте <u>ехат.tpu.ru</u> очень важно в «Меню» слева выбрать «Тестирование» -Олимпиада «Прорыв».
- 6. Убедительная просьба! При осуществлении записи на олимпиаду, указывайте без ошибок e-mail адрес, в противном случае к Вам не поступит ссылка на конференцию.
- 7. После подключения к конференции проверяется наличие звука и видео, настраивается демонстрация экрана. (Участник разрешает совместный доступ к своему экрану, подключает камеру и микрофон)
- 8. Приступать к тестированию можно после прохождения процедуреы идентификации и выдачи уникального кода доступа для входа в тестирование.
- 9. Важно! Заканчивать тестирование и выходить из личного кабинета можно только с организатором.